# SACOM forWindows 工事損害調査・工事写真台帳作成システム

今、工事損害調査システムに求められている機能

### 操作しやすいシステムメニュー

各画面の切り替えは左横のシステムメニュー で行います。システムメニューは常に表示され ているため作業したい項目をクリックすると瞬 時に画面が切り替わります。

| A SH A            |       |              | PL 00      |             | 10118                              | 1.7.    |  |
|-------------------|-------|--------------|------------|-------------|------------------------------------|---------|--|
| The second second | NIA.  | 1040-640     | and mark   | 18 10 10 10 | <b>Pitta</b>                       | 102 384 |  |
| 1 EUG 1000 s      | 11    | 2010         | 109020     | 40.         | S. A. D.Y. Person                  |         |  |
| ·                 | 87    | #8+8#        | 120120     | 80          | April 107 and<br>April 107 percent | 318.    |  |
|                   | 1     | 22.48        | 201204     | -           | To the                             |         |  |
| - M               | 8 C - | 10.00        | The second | -           | Chim.                              | ELM.    |  |
| 15A               | 11-   | 1912         | 112.941    | 411         | 100 125 km                         |         |  |
| 90.E              | 1     | HALCON       | 92,000     | 40          | 20 m                               | 218.    |  |
| • H A             | 100   | 1909         | TONH       | 60          | 17-19.4<br>- 10.4                  |         |  |
| •u                | 4     | 1010         | 12460      | 85          | 1 mg                               | EER.    |  |
| -1-1-RE .         | 1     | <b>HOLDE</b> | 1.0Htt     | 16.0        | 27.8%                              |         |  |
| INTE .            | 1     | 1010         | 25,404     | 90          | き記れ.。                              | 3827    |  |

| 101107 | A 1018  | Q      | . (21 #3       | 0       |            | 12 |
|--------|---------|--------|----------------|---------|------------|----|
| 028    | 11825 2 | tites, | 1,25 -         | 10.5%   | #351       | -  |
| 13     | 4 N     | 10.5   | 10424          | 100 3 7 | STRACK.    |    |
| 1.1    | WA La   | 11.4   | ILHOM-SO       | 1014 8  | MINCON.    |    |
| 0.5    | MH0 - 1 | 100    | 1534515        | 1124 M  | (BUFIL     | _  |
| 10.00  | 4142    | H #    | WHEN .         | 10.4 10 | HAD SHITE  |    |
| 18     | 18.10   | 0.8    | 制建土建筑等         | 104.8   | ADD-MAN    |    |
| 1.2    | 5.42    | 11月1   | 7.5.4          | 10 × 10 | 2.045      | _  |
| 1.5    | 1.4     | EDV M  | 10010          | 104.99  | N/AHE      |    |
| 12     | 学进度     | 112    | -13-ARIH       | 101+ 21 | <b>承期限</b> |    |
| 5 N    | 8.2     | 10.8   | 12-1210        | 100 4 2 | 11211      |    |
| 12     | 1.4     | 15.    | NE-2718041     | 1114-20 | LTN .      |    |
| 54 H   | 3.5     | EDV #  | 376            | 100+ M  | - 大学 建煤    |    |
| 1 a -  | 412     | 112    | 3710-32        | 11 + 3  | *E.HH      |    |
| N #    | 2016    | 101.8  | OWNER.         | 1004 8  | 0.23000    |    |
| 112    | ARE     | 15.00  | 3- <i>11/1</i> | 1 7 3   | 12.00      |    |
| A 8    | 1871    | TON M. | 1876-97        | 120 + M | 11912      |    |
| 14.2   | 11      | 10.80  | 39050          | + 2     | READ-OUT   |    |
| 11.10  | 2 8     | 10.2   | TIERY          | 1004 8  | 242P#      | _  |
| 1.4    | 40.778  | 10.8   | 用。桂甘           | 1544.14 | 255.0      |    |

# (使用する名称はすべて登録!)

<u>部屋名 損傷状況 損傷種類 仕上材種類</u>など 建物が換っても使用する名称は同じなのでそれ らの名称は予め登録しておき必要時にウィンド ウで表示させ選択します。

#### Excel**出力可能**

調査データがExcel出力できますので様式・文字 変更等の修正が可能となります。 また、発注者からのExcelデータでの納品指示も 増えてきています。

| ****         | s shat deable (philipping) is |      |        |           |          |   |       |   |  |      |  | 2.11 |  |
|--------------|-------------------------------|------|--------|-----------|----------|---|-------|---|--|------|--|------|--|
|              |                               | ***  | 10     | 19        | 1.13 100 | • | 0.00  | 4 |  | -1.0 |  |      |  |
| n =          |                               |      |        |           |          | 4 | n #   | 1 |  |      |  |      |  |
| 4 4          |                               |      |        |           |          |   |       |   |  | τ    |  |      |  |
| (84)         | 180.68                        | 1141 |        | 819.      |          | - |       |   |  |      |  |      |  |
| **           | erter di                      | 2    | 1411   | 1162      |          |   | 19    |   |  |      |  |      |  |
| 141          |                               | 141  | - 0    | 31/2      |          |   | -     |   |  |      |  |      |  |
| ( <u>*</u> ) | 3.5                           | 14.1 | 1.0.00 | 144       |          |   | (T)   |   |  |      |  |      |  |
| -            | 14                            | +.   |        | -         |          |   | - m.  |   |  |      |  |      |  |
| 1.41         |                               | 19.1 | 1.1    | *         |          |   |       |   |  |      |  |      |  |
|              | - X                           |      | 6180   | 165       |          |   |       | T |  |      |  |      |  |
|              |                               | . 7  | 10     | 14.2      |          |   | 1.5   |   |  |      |  |      |  |
| 1141         | - A)                          | (4)? | 1.0    | Section . |          |   | - in: |   |  |      |  |      |  |
| 1.0          |                               | . m  | 79.2   | 114.4     |          |   | 1.    |   |  |      |  |      |  |

#### 

# 【損傷状況の集計もワンクリック】

調査表に記載されているすべての損傷状況の 種類と数を集計する作業は簡単なようで実は大 変なことです。この機能があるとないのとでは大 きな違いがあります。

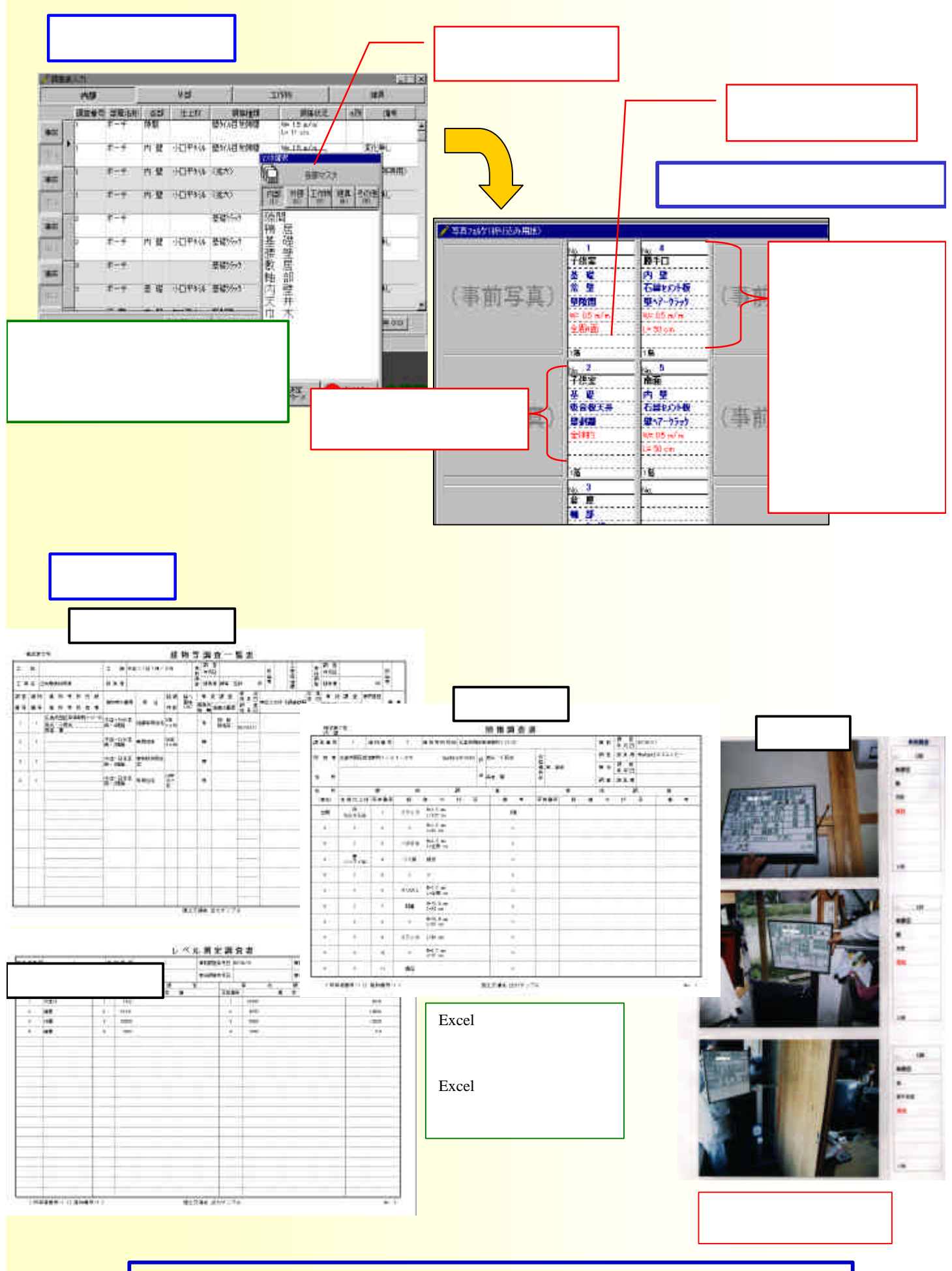

帳票はExcel出力、写真はデジタル管理可能となっております

# 操作の流れはこんなに簡単!

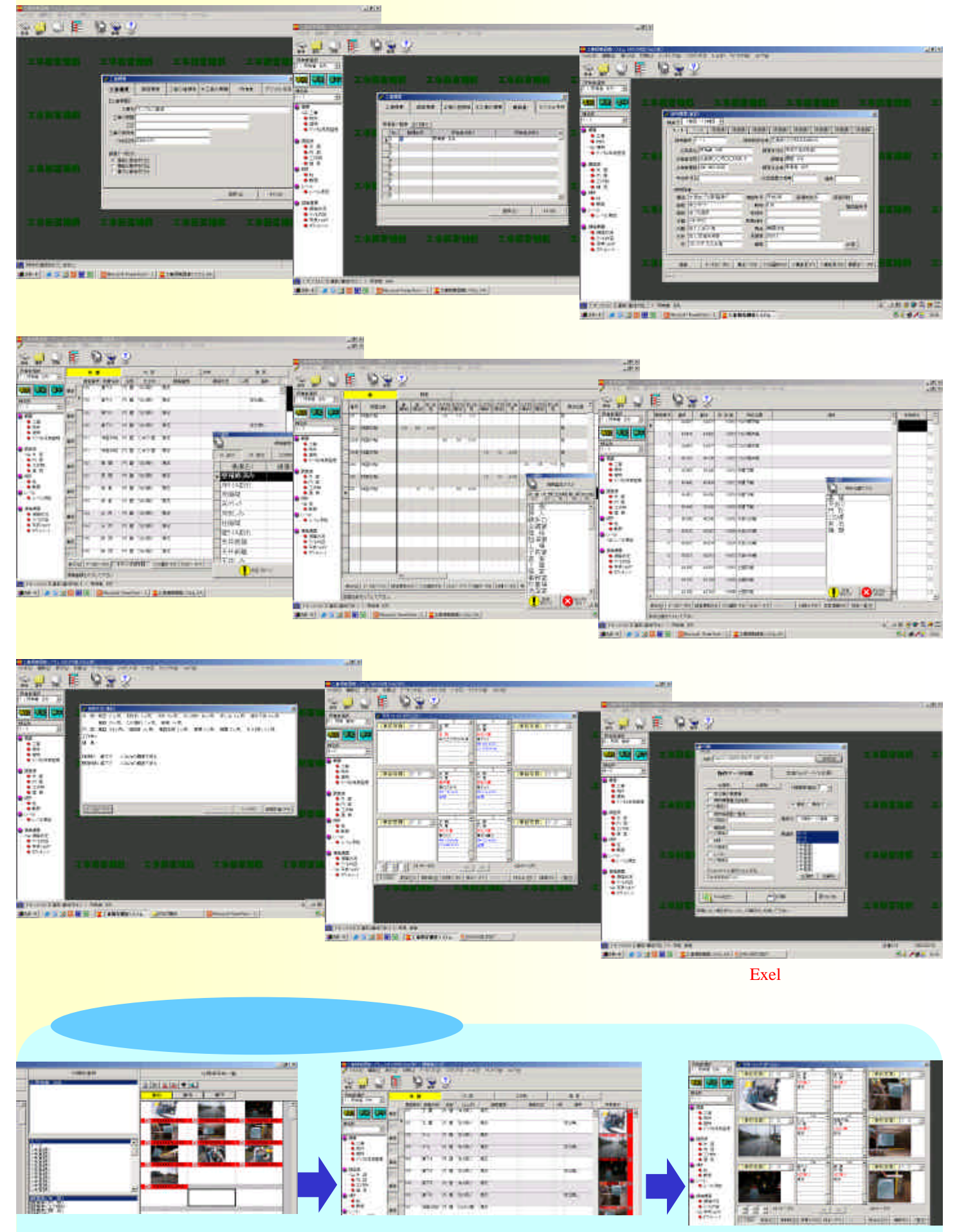

取り込んだ写真データを損傷調査・ 傾き等に仕分けします。 調査写真を見ながら損傷調査等を入力 します。写真の拡大表示も可能です。 写真フォルダで写真データ付きの 調査データを呼び込みます。 便利です。煩雑な写真データは、まず整理してから。

分類先選択機能で必要な写真データのみの選定と、さらにどの所有者のどこのデータかを 予め設定できます。調査データ入力時の煩雑さから解放されます。

こちらがデジカメ等より取り込んだ 全てのデジタルデータです。 こちらが必要なデータのみが 選択されたデータです。

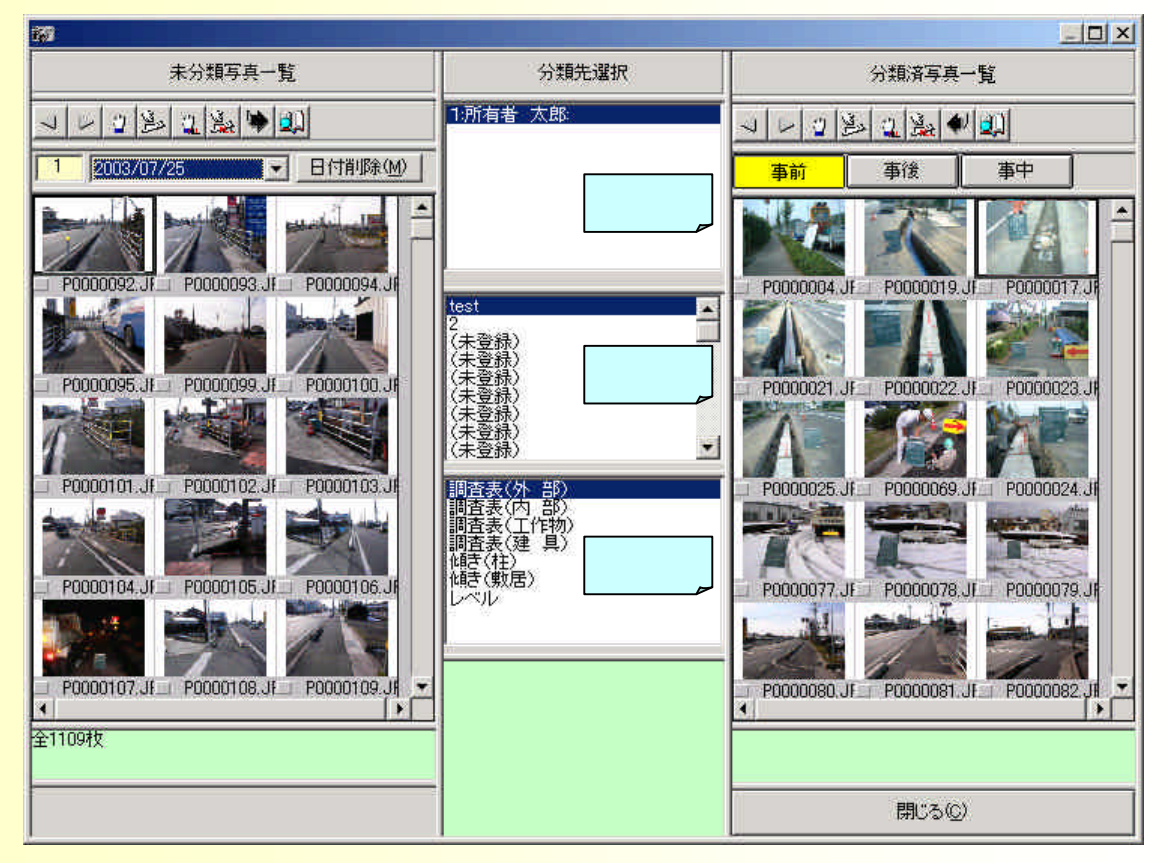

#### 予め選択してあるので調査表入力が。とても簡単 取り込んだ写真データの一覧を見ながらの入力が可能です。もちろん差し替えや挿入・ 削除も可能です。

|    | # 3  |        |       | 内型            | - 8            |       | Inm               |    | 8 A |    |     |             | E                     |  |  |
|----|------|--------|-------|---------------|----------------|-------|-------------------|----|-----|----|-----|-------------|-----------------------|--|--|
| -  | 詞四条件 | 部業られ   |       | Hitt          |                | SPENI | HOWATE            | 行用 |     | 编书 |     | 市外表示        | 律分類写典一覧               |  |  |
|    | 1    | 计四个图 化 | 竹堆    | 人還有陽見         | <b>建</b> 增和1-1 | 14    | 104-700           |    | 覆   |    | 1   |             | 11111111111111111     |  |  |
| 1  |      |        |       |               |                |       |                   |    |     |    |     | 14          | 1 [1003/04/22 - Bft@  |  |  |
| Ē  | 2    | · 第四章  | 充型    | 入遗石聪明         | 214:2.2        | 58    |                   |    | 18  |    |     |             | VALUE AND DEAL        |  |  |
|    |      | -      | _     |               | _              |       |                   | -  | -   |    | - 1 |             |                       |  |  |
|    |      |        |       | marrie        | -              | 2     | on March          | _  |     |    |     |             | PLODAR PLODAR PRIMARY |  |  |
|    | 2    | IT A   |       | 7 <b>6</b> ×9 | THE HEATEN     | 1,12  | 全部面               |    |     |    |     |             | 1                     |  |  |
| li |      |        |       |               |                |       |                   |    |     |    |     | 178         | P000025               |  |  |
| h  | 4,1  | 林縣和西   | 19.92 | 11125日からか     | (THE S         | (     | W-Hinn<br>L=125cn |    | 197 |    |     | NUMBER JPE  |                       |  |  |
| R  |      |        | -     |               | -              |       | - Constraints     | -  | -   |    | - [ |             | (a) (a) (a)           |  |  |
|    | 0    | **     | 10 12 | 1975-1115     | 不识到的           | 6     | - 12×30           |    |     |    | - 1 |             |                       |  |  |
|    | -    |        |       | 坂し            |                |       |                   |    |     |    |     |             | CALCULATION OF THE    |  |  |
|    |      |        |       |               |                |       |                   |    |     |    |     |             |                       |  |  |
| f  | 0    | 外部に置い  | 外報    |               |                |       |                   |    |     |    |     | 10000023IPC | n                     |  |  |
| ñ  |      |        | -     |               | -              |       |                   |    | -   |    |     |             | 至411                  |  |  |
|    | 7    | 外部:"西  | 14.22 |               |                |       |                   |    | -   |    |     | monitis are | -                     |  |  |
| 2  |      |        | _     |               |                |       |                   | -  |     |    | -1  |             |                       |  |  |

上記サンプル写真は、敢えて公共性のある道路関連写真を使用してあります。

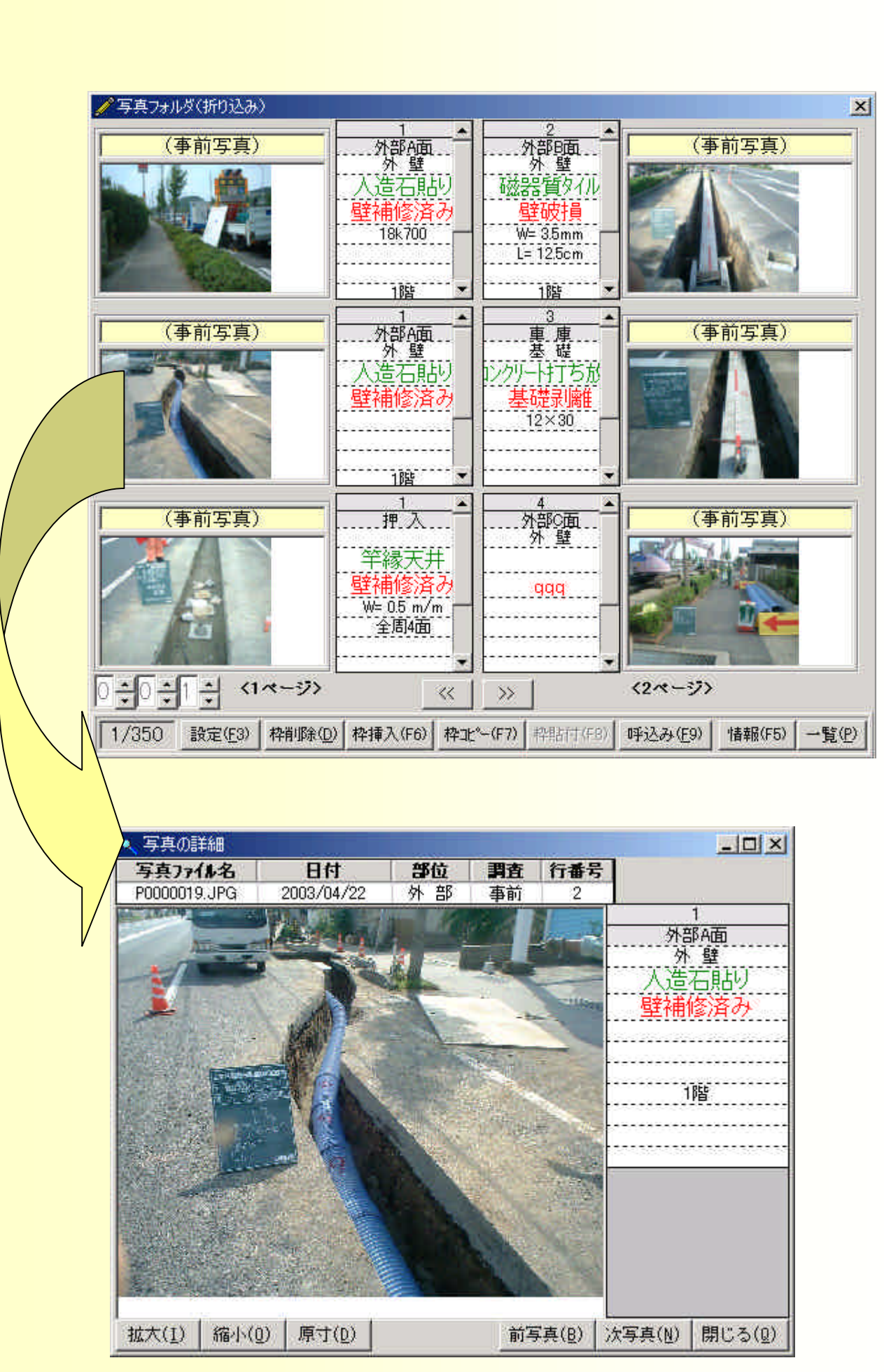

調査表類では、国土交通省タイプ、九州共通仕様書タイプ、太田川工事事務所タイプが加わります。 上記サンプル写真は、敢えて公共性のある道路関連写真を使用してあります。

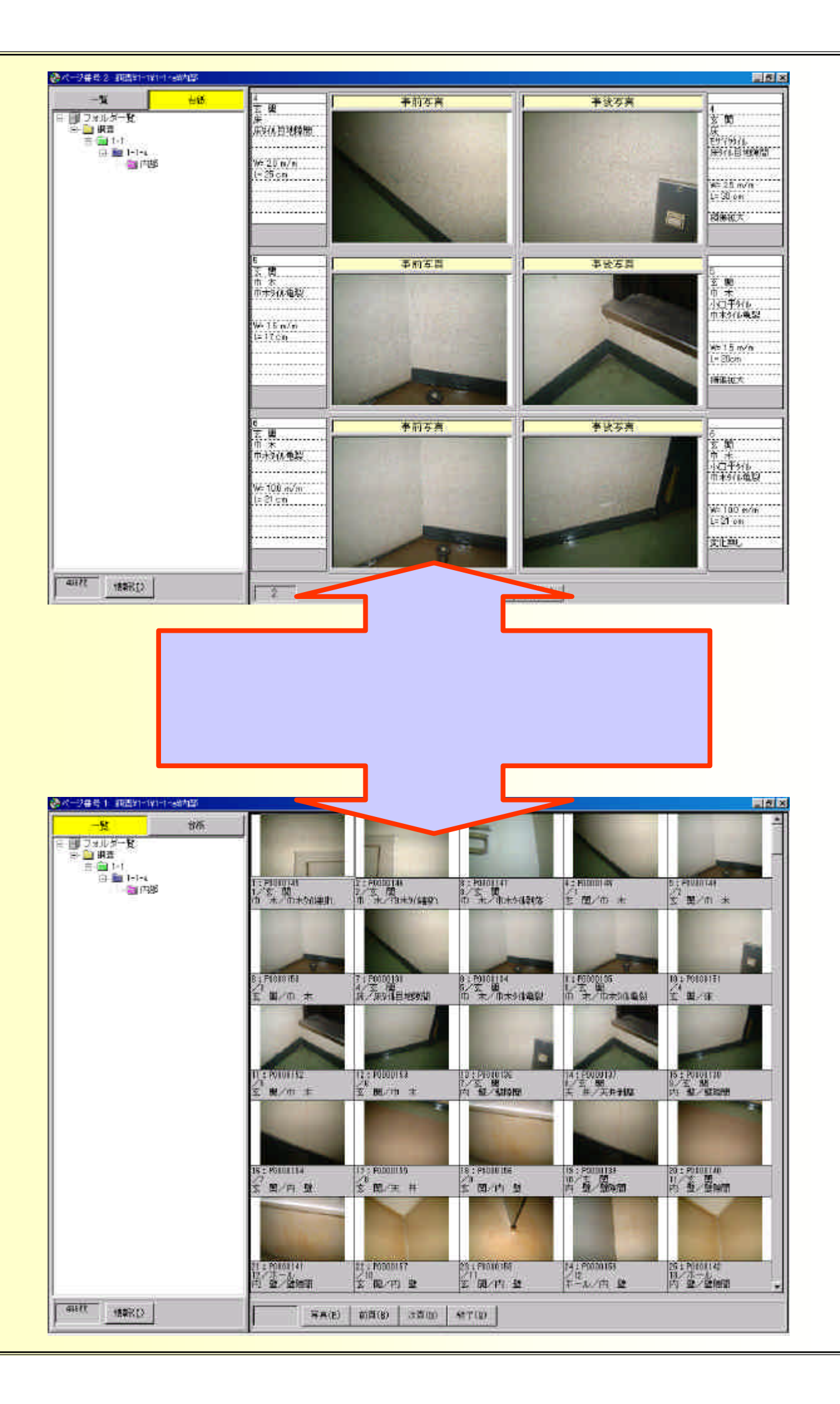